# 《Android端末のみ》 「kencomアプリ」自動歩数取得の設定変更について

### 【変更内容】

<u>kencomアプリに於ける、歩数の自動取得機能を「GoogleFit」に変更する。</u>

※iOS端末ユーザー、もしくは「FitBit」(ウェアラブル機器)を設定されている方は対象外。

※「GoogleFit」アプリとは、Google社が作成したAndroidOS専用のヘルスケアアプリ。iOS端末の「ヘルスケア」アプリに相当するもの。

- 1:ご利用のAndroid端末にて「GoogleFit」アプリをインストールされていない方 本マニュアルのP2~P8を実施してください。
- 2:ご利用のAndroid端末にて、すでに「GoogleFit」アプリを登録、ご利用されている方本マニュアルのP7~P8を実施してください。

シャープ健康保険組合 2023年8月28日作成

# 「Google Fitアプリ」インストール・利用登録方法

## 【インストール・登録前 確認事項】

## 1:本件の適用は、AndroidOSを使用した端末のみ(iOSは適応外)

※AndroidOSをベースとした独自OS端末(例:Fireタブレット等)には、インストールできない場合があります。

# 2:対応OS:<u>Android 5.0以降</u>であること

#### 《OSバージョン確認方法》

各端末にて、以下を順にタップしてください。

「設定アイコン(歯車マーク)」→「システム」→「端末情報」→「Androidバージョン」

※端末により、表示方法が異なる場合があります。上記操作で確認できない場合は、各端末のマニュアルをご確認ください。 ※Android5.0未満の端末は、「GoogleFitアプリ」をインストールできない、もしくは、正常に動作しない場合があります。

# 3:予め「Googleアカウント」を取得済みの端末であること

※「Googleアカウント」の作成、取得に関しては、Google公式サイトよりご確認ください。

https://support.google.com/accounts/answer/27441?hl=ja-JP

### 【Google Fit インストール・登録方法①】

①「Playストア」をタップ

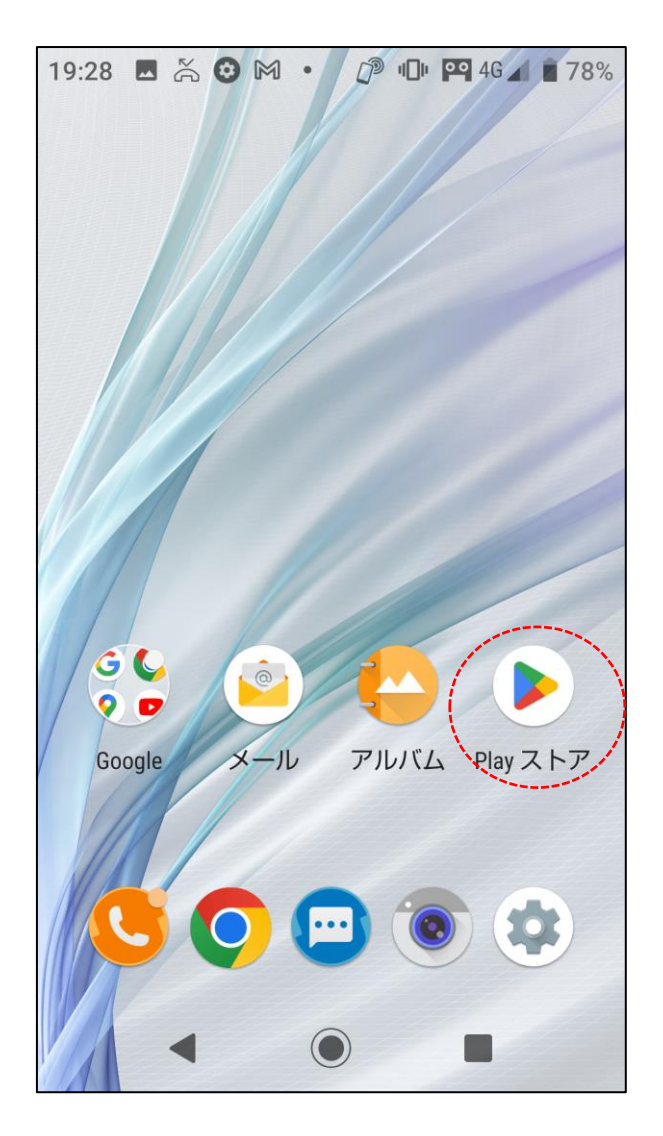

#### ②検索欄へ「GoogleFit]を入力して検索

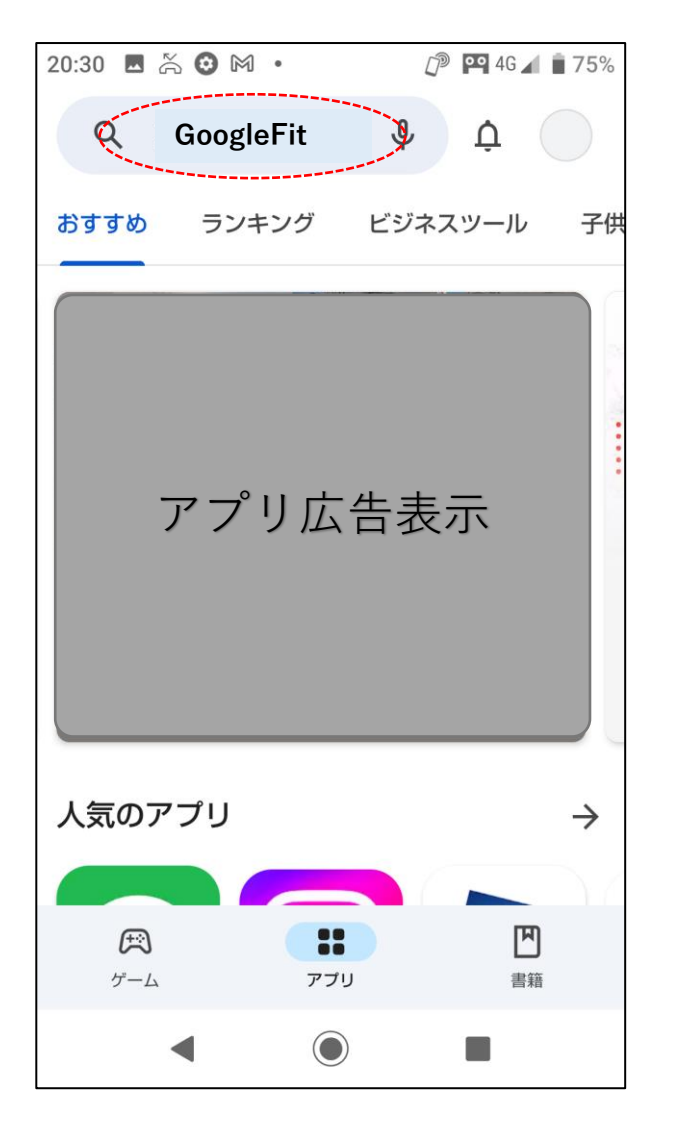

#### ③ 「GoogleFit]が表示されていること を確認する 17:33 🔏 🖸 🕓 🕈 🗇 🕕 🏧 4G 🖌 🗎 89% Q Google Fit Ŷ $\leftarrow$ Google Fit... インストール Google LLC 1億以上 3.2 \* 3+ 55万件のレ ダウンロー 3 歳以上 ① ビュー① ド数 実用的なアドバイスで 健康で活発な日々を 17 あらゆる運動を 2,349 \$ 步数 アクティビティ目標で 健康状態を改善 (A) World Health Organization 健康管理を始めましょう。Google Fit が目標の 達成をお手伝いします。

### 【Google Fit インストール・登録方法②】

④「インストール」をタップ

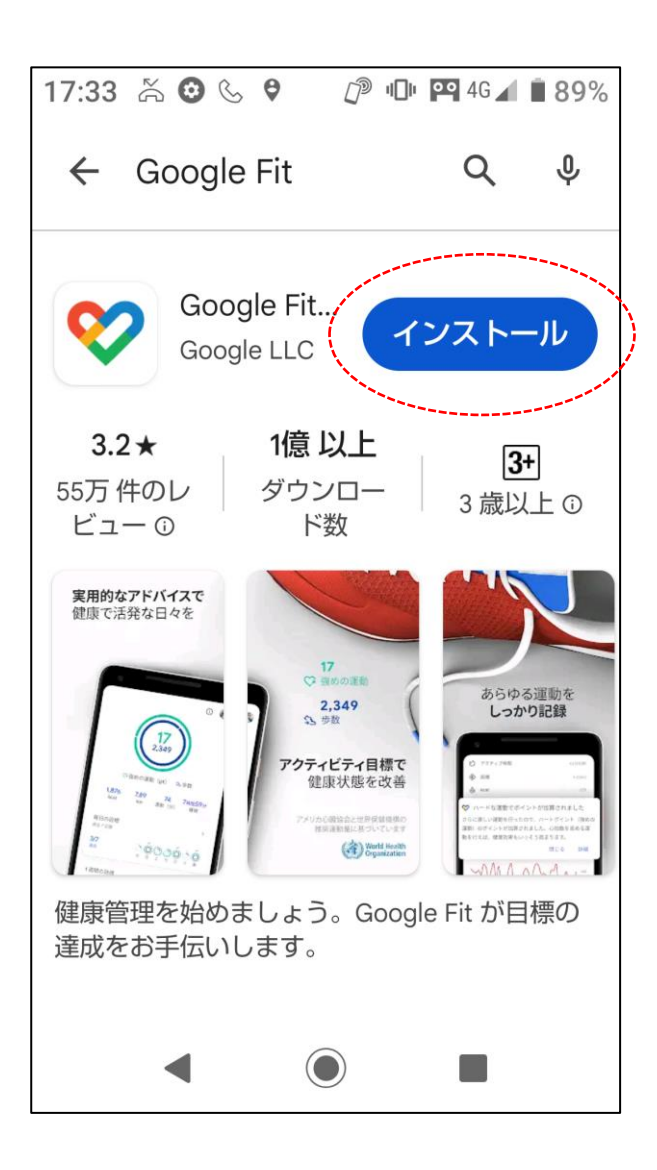

#### ⑤ダウンロート・インストールが 完了すれば「開く」をタップ

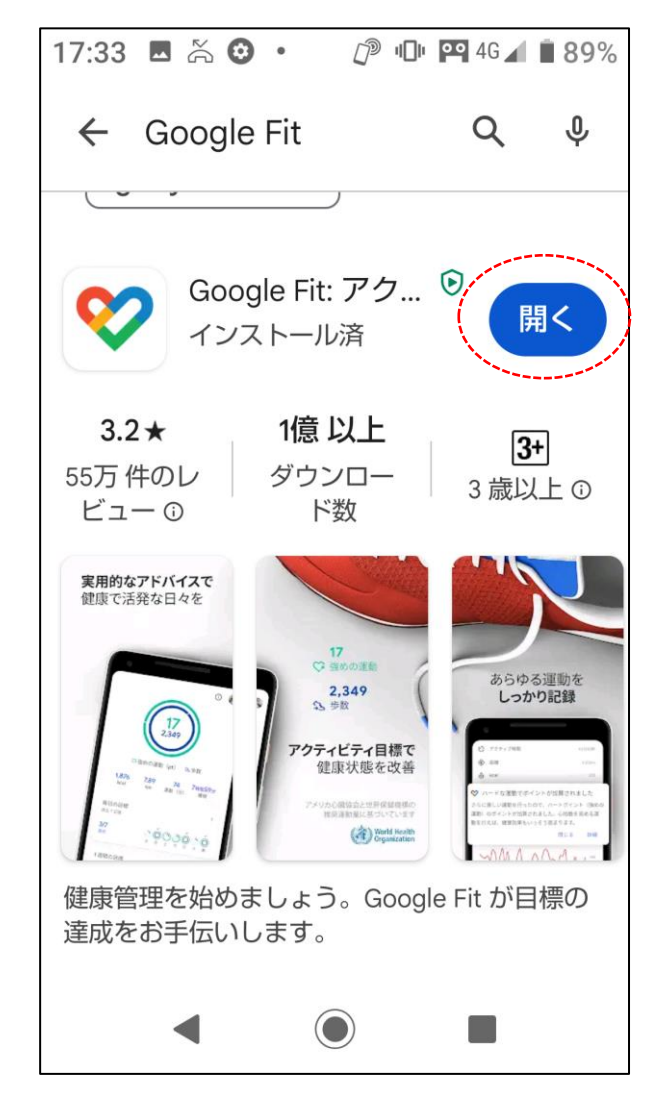

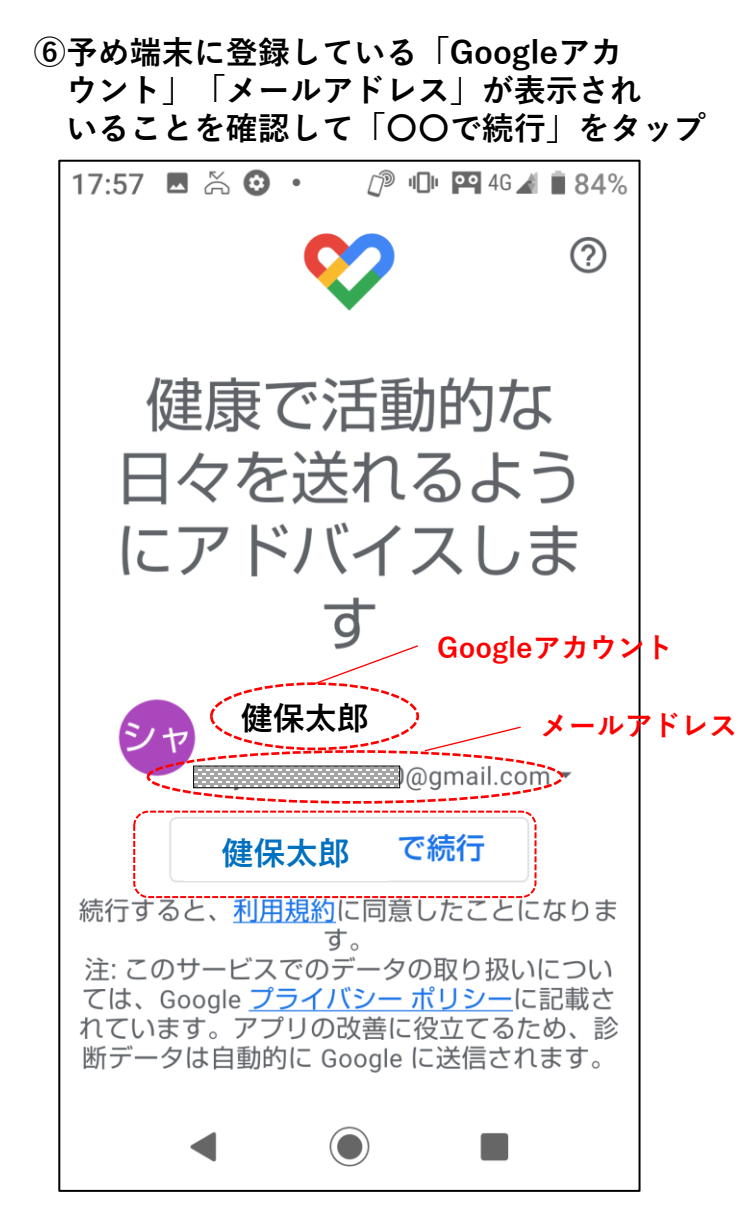

### 【Google Fit インストール・登録方法③】

⑦「性別、生年月日、体重、身長」を それぞれ入力し「次へ」をタップ

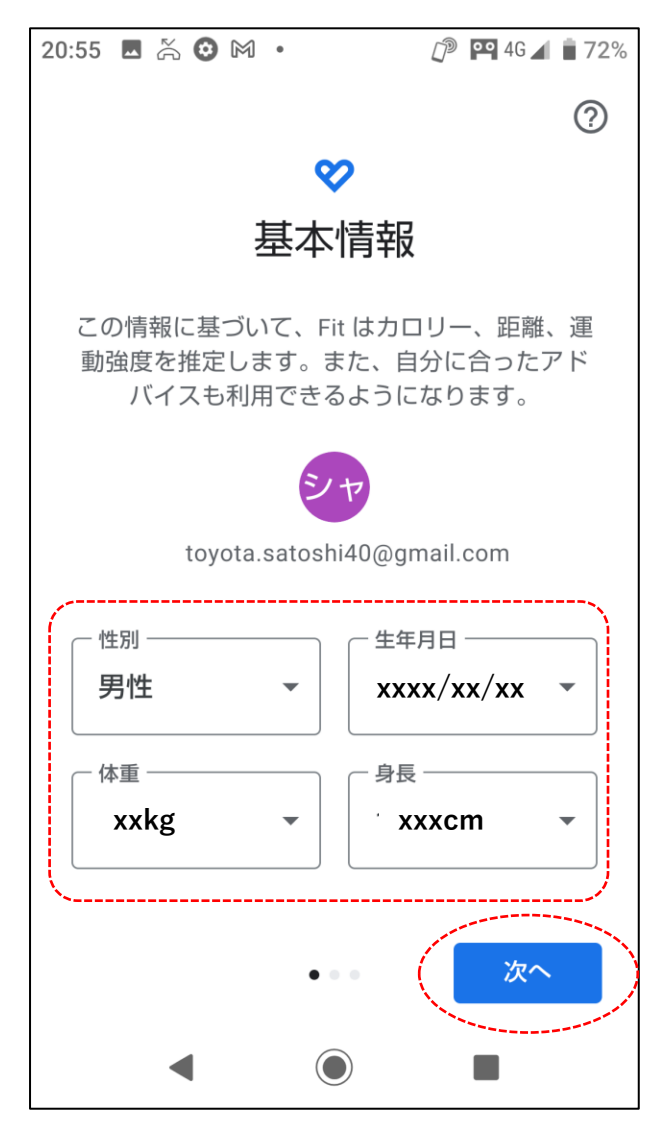

⑧内容一読し「もっと見る」をタップ 17:58 🖪 🎘 🙆 🔹 /⊅ 💵 🖭 46 🖌 🛑 83%  $\bigcirc$ アクティビティの記 録 バックグラウンドでのウォーキン グ、ランニング、サイクリングの記 録を Fit に許可すると、これらのアク ティビティの歩数、距離、カロリー 数などの指標を確認できるようにな ります。 バックグランドでの記録を許可する には、アクティビティを認識する権 限をアプリに付与する必要がありま す。時間の経過とともに、これらの もっと見る 

# ⑨「オンにする」をタップ<u>歩数カウントを常時自動記録します。</u>

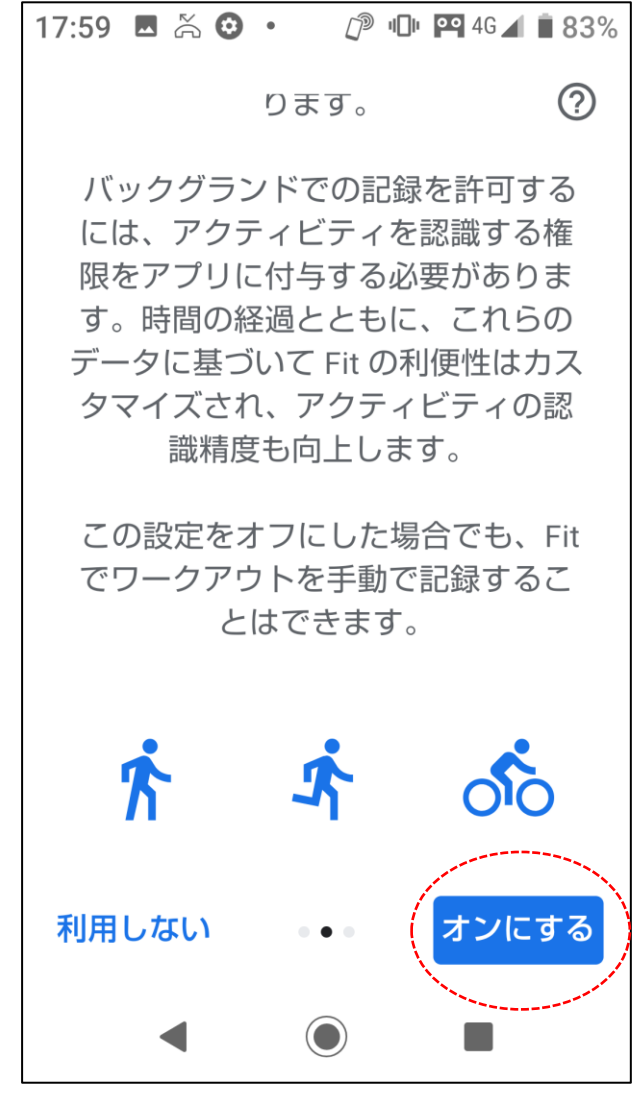

### 【Google Fit インストール・登録方法④】

⑩位置情報の使用(GPS機能)いずれか選択する。

「ONにする」を選択すると移動した経路を記録可能。

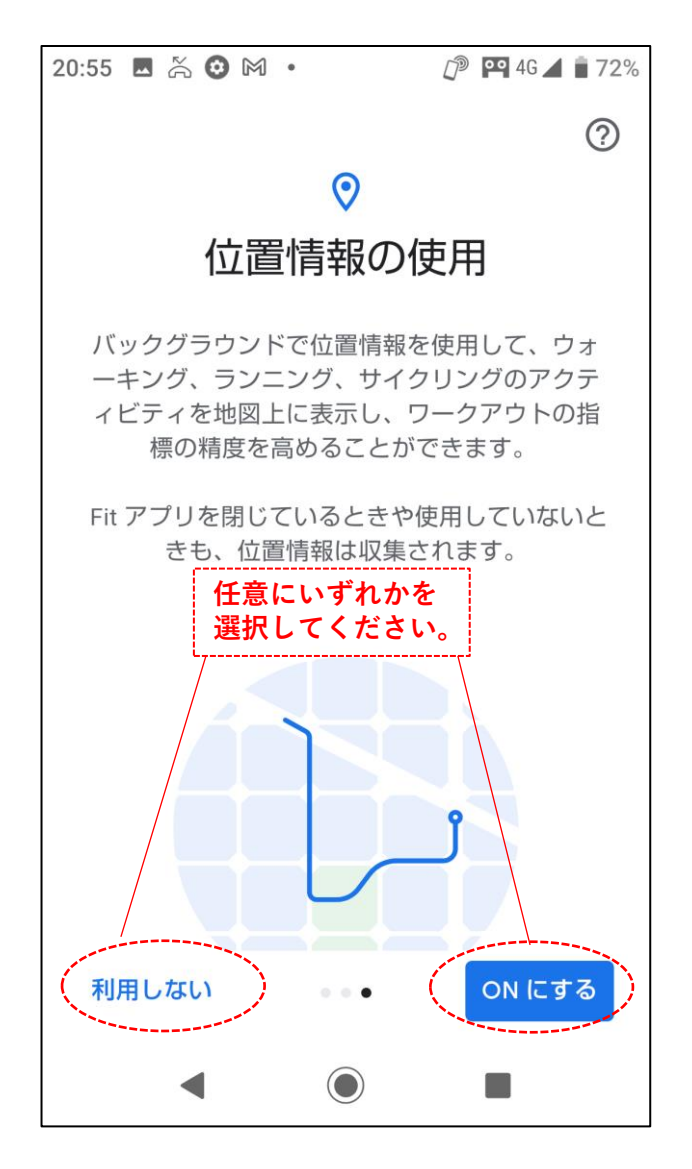

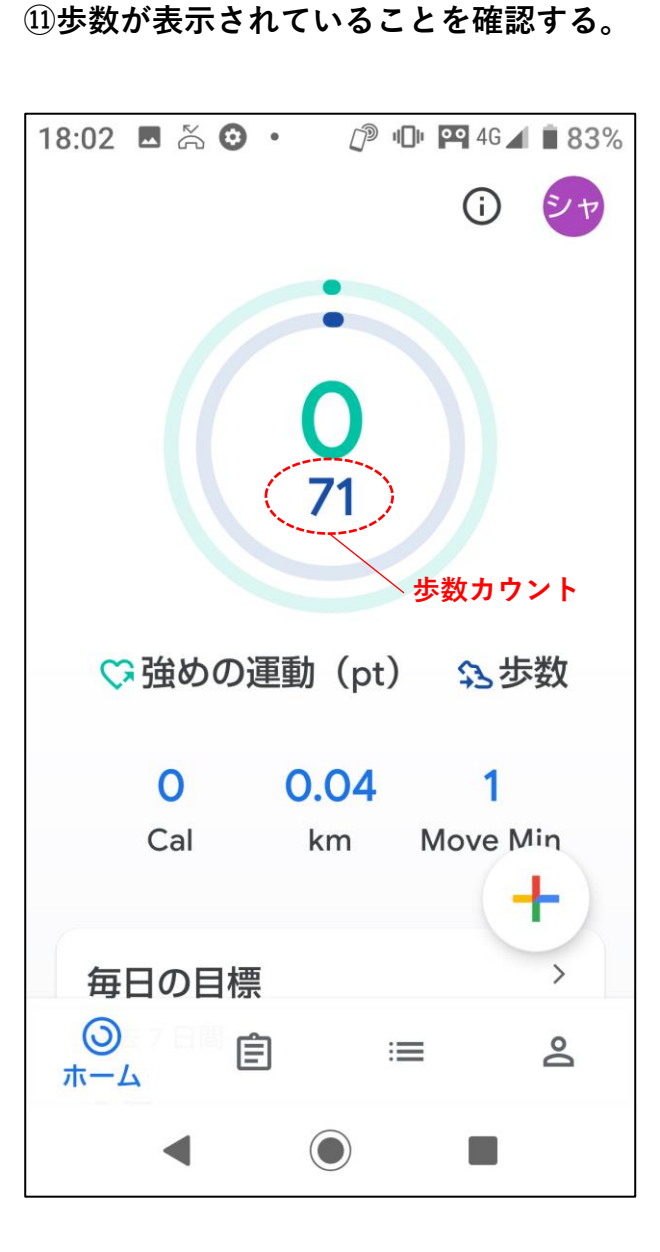

【補足】 歩数が"0"のままで表示していない場合 一旦「GoogleFitアプリ」を終了し、端末を しばらく持ち歩き、再度「GoogleFitアプリ」を 起動して、歩数を確認してみてください。

#### 【GoogeFitアプリの詳しい利用方法、トラブル 対応について】

下記、Google公式サイトよりご確認ください。 ※社外リンクとなります。

https://support.google.com/fit/answer/607506 7?hl=ja&ref\_topic=6075053&sjid=1653135498 9135208469-AP

次ページに「kencomアプリ」との 連携方法を説明致します。

# 【kencomアプリ連携方法①】

① 「kencomアプリ」を起動し 下段の「カラダ」をタップ C kencom \* 9 2023年8月22日 【解消報告】kencomミッション エアモ の部屋の「かべがみ」について kencomポイント **25,210pt** 步数 エアモの部 3,411 / 8,000 屋 今日のやること 挑戦 📒 記事を1つ読もう 🏠 4000歩歩こう 挑戦 🎴 体重登録しよう 挑戦 ┌ 行動メニューを1つ達 さてまた Ę (P)  $\equiv$ ហ ポイント お知らせ メニュー ホーム

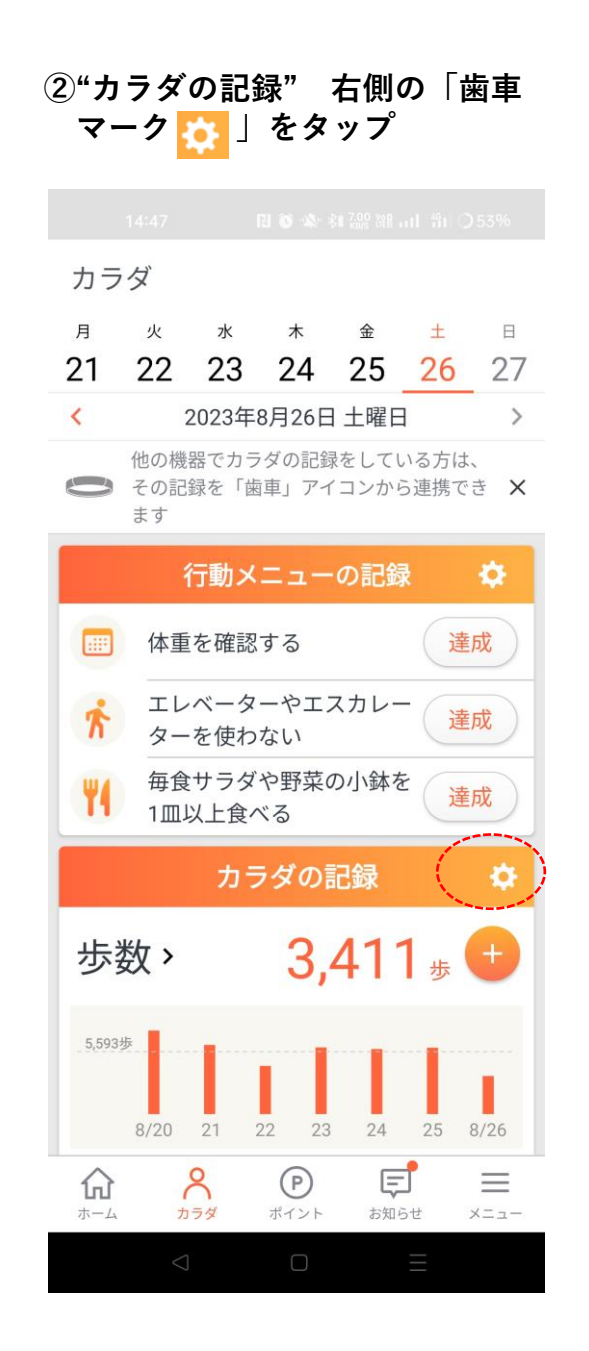

### ③「歩数」をタップ この時点ではAndroidセンサーに なっている。

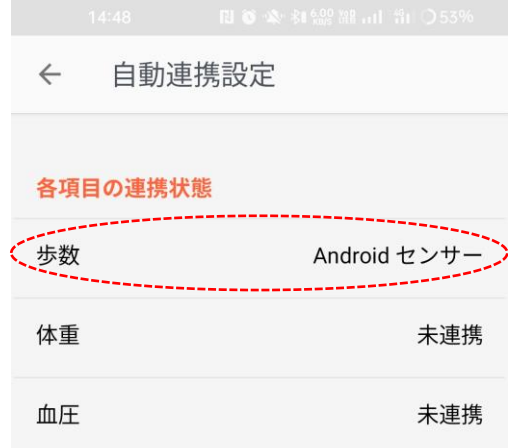

## 【kencomアプリ連携方法②】

④「GoogleFit」をタップ

| ← 歩数                |               |
|---------------------|---------------|
| 連携アプリ<br>Google Fit | <b>G</b> ログイン |
| Fitbit              |               |
| 📀 Android セン        | ·サー           |
|                     |               |

#### 連携を切る

歩数をカウントしない

| ⑤チェックマークカ<br>に変更されたこと<br>左上の「 ← 」 | が「GoogleFit」<br>とを確認し、<br>をタップ |
|-----------------------------------|--------------------------------|
| 1448 PB 6                         |                                |
| 連携アプリ チェッ<br>② Google Fit         | ックマークを確認<br>G ログイン             |
| Fitbit<br>Android センサー            |                                |
| 連進を切る                             |                                |

#### 建携を切る

歩数をカウントしない

### ⑥「歩数」が「GoogleFit」に 変更されたことを確認します。 以上で終了です。

| ÷  | 自動連    | 携設定        |
|----|--------|------------|
| 各項 | 目の連携状態 | 態          |
| 歩数 | k      | Google Fit |
| 体重 |        | 未連携        |
| 血日 | E      | 未連携        |

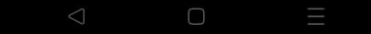

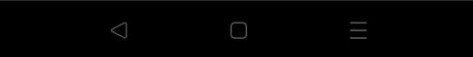